## INSTRUCCIONES SOPORTE FOSYGA

Uno de los requisitos de evaluación para ingresar al programa de Fondo Alimentario "Luis Fernando Montoya" es no estar laborando.

Para soportar esta condición, Usted puede ingresar a la página Web <u>https://www.adres.gov.co/BDUA/Consulta-Afiliados-BDUA</u>, o buscar en google: FOSYGA y seleccionar la primera opción que aparece.

| Google | fosyga                                                                                                    |          |          |        |      | Ŷ   | ۹            |        |         |  |
|--------|----------------------------------------------------------------------------------------------------|----------|----------|--------|------|-----|--------------|--------|---------|--|
|        | Todo                                                                                                    | Imágenes | Noticias | Vídeos | Maps | Más | Preferencias | Herran | nientas |  |
|        | Cerca de 266.000 resultados (0,29 segundos)                                                                                                    |          |          |        |      |     |              |        |         |  |
|        | Consulta Afiliados BDUA - ADRES<br>https://www.adres.gov.co/BDUA/Consulta-Afiliados-BDUA ▼<br>13 ago. 2018 - El Administrador Fiduciario de los recursos del Fondo de Solidaridad y Garantía –<br>FOSYGA o la entidad que haga sus veces, con base en las<br>Maestro de Afiliados · La Entidad · Buscador · SFTP BDUA - Entidades<br>FOSYGA, consulta la EPS a la que estás afiliado Aquí!<br>www.fosyga.in/fosyga/ ▼<br>Consulta estado de afiliación al SISBEN y a la EPS a través del FOSYGA. Conoce cómo usar la BDUA<br>con estos sencillos pasos.<br>ADRES. Cómo consultar y · Consultar el Puntaje del · Consultas y trámites |          |          |        |      |     |              |        |         |  |
|        | ADRES. Cómo consultar y descargar el certificado del Fosyga.<br>www.fosyga.in > Consultas y trámites ▼<br>Consulta sin intermediarios tu estado de afiliación el sistema de salud a travez del Fosyga ahora con la<br>nueva entidad ADRES.                                                                                                    |          |          |        |      |     |              |        |         |  |

Luego elegir su tipo de documento, ingresar su número de documento e ingresar los códigos de la imagen, como se muestra en la fotografía:

| ADMINISTRADORA DE LOS RECURSOS DEL SISTEMA<br>GENERAL DE SEGURIDAD SOCIAL EN SALUD | Iniciar<br>COBIERNO<br>DE COLOMBIA (MINSALU                                | sesión |
|------------------------------------------------------------------------------------|----------------------------------------------------------------------------|--------|
|                                                                                    | Funcionarios Preguntas Frecuentes Mapa del Silio Buscador 🌱 🎽              | f      |
| Inicio La Entidad Y Recaudo                                                        | × BDUA × Otras prestaciones × R. Subsidiado × Compensación × Transparencia |        |
| BDUA 🕨 Consulta Afiliados BDUA                                                     |                                                                            |        |

iBienvenido al sistema de Consulta de la Base de Datos Única de Afiliados BDUA del Sistema General de Seguridad Social en Salud BDUA-SGSSS!

| Fecha de actualización: 15 de Septiembre de 2018                                                                                                    |  |  |  |  |  |  |
|----------------------------------------------------------------------------------------------------|--|--|--|--|--|--|
| Obtenga información sobre afiliados del Régimen Contributivo y el Régimen Subsidiado, según su última actualización, resultado de los reportes de<br>información realizados por las Empresas Promotoras de Salud - EPS.                                                                    |  |  |  |  |  |  |
| Para obtener un resultado óptimo de la consulta se sugiere el uso del navegador Google Chrome, tener en cuenta que debe desactivar el bloqueo<br>predeterminado de las ventanas emergentes en su navegador y reiterar el código de seguridad en caso de no obtener un resultado inmediato. |  |  |  |  |  |  |
| Tipo Documento: (Ceduls de Ciudsdanis ▼)                                                                                                    |  |  |  |  |  |  |
| Número:                                                                                                    |  |  |  |  |  |  |
| Ingrese el codigo de<br>la imagen<br>Generar imagen nueva<br>Consultar                                                                                                    |  |  |  |  |  |  |
| Importante                                                                                                    |  |  |  |  |  |  |
|                                                                                                    |  |  |  |  |  |  |

Nota: Para poder acceder al soporte documental que se requiere, al ingresar su documento y el código de validación, debe considerar que el bloqueador de ventanas emergentes de su navegador debe estar deshabilitado para este sitio.

De la información que se desprende de la consulta usted debe tomar la siguiente pantalla, cargarla en el aplicativo de inscripción y la Dirección de Bienestar Institucional e Interacción Social analizará fecha de consulta, correspondencia entre los datos de identificación que usted ha registrado en el formulario de inscripción con los que se expiden en el informe, el estado de su afiliación, régimen y el tipo de afiliación.

Si usted es mayor de 25 años y paga su salud como independiente, debe especificarlo a través de una carta, que podrá montarse en formato PDF en el aplicativo que la Institución dispone para la inscripción en convocatorias de Bienestar, página 3 del formulario, en la opción para otras condiciones certificables.

| ADMINISTRADORA DE LOS RECURSOS DEL SISTEMA<br>GENERAL DE SEGURIDAD SOCIAL EN SALUD                                                                                                    |                                                 |      | ¢                    |                              | DOS POR UN<br>JEVO PAÍS<br>EQUIDAD EDUCACIÓN |                  |  |  |  |  |
|----------------------------------------------------------------------------------------------------|-------------------------------------------------|------|----------------------|------------------------------|----------------------------------------------|------------------|--|--|--|--|
| ADMINISTRADORA DE LOS RECURSOS DEL SISTEMA GENERAL<br>DE SEGURIDAD SOCIAL EN SALUD - ADRES<br>Información de Afiliados en la Base de Datos Única de Afiliados al Sistema de Seguridad Social en Salud<br>Resultados de la consulta<br>Información Básica del Afiliado : |                                                 |      |                      |                              |                                              |                  |  |  |  |  |
|                                                                                                    |                                                 |      | COLUMNAS             | DATOS                        |                                              |                  |  |  |  |  |
|                                                                                                    | [                                               | TIPC | DE IDENTIFICACIÓN    | CC                           |                                              |                  |  |  |  |  |
|                                                                                                    |                                                 | NÚME | RO DE IDENTIFICACION | 43572140                     | )                                            |                  |  |  |  |  |
|                                                                                                    |                                                 |      | NOMBRES              | MARIA JES                    | 11S                                          |                  |  |  |  |  |
|                                                                                                    |                                                 |      | APELLIDOS            | GIL P                        |                                              |                  |  |  |  |  |
|                                                                                                    |                                                 | FEC  |                      | ANTIC                        |                                              |                  |  |  |  |  |
|                                                                                                    |                                                 |      | MUNICIPIO            | BELLO                        |                                              |                  |  |  |  |  |
| Datos de afiliación :                                                                                                    | , L                                             |      | Monton to            |                              |                                              |                  |  |  |  |  |
| ESTADO                                                                                                    | ENTID                                           | AD   | REGIMEN              | FECHA DE AFILIACIÓN EFECTIVA | FECHA DE FINALIZACIÓN DE                     | TIPO DE AFILIADO |  |  |  |  |
| ACTIVO                                                                                                    | EPS Y MEDICINA<br>PREPAGADA<br>SURAMERICANA S.A |      | CONTRIBUTIVO         | 03/06/2008                   | 31/12/2999                                   | COTIZANTE        |  |  |  |  |

En caso de que el resultado de la consulta arroje el siguiente mensaje, es probable que usted no se encuentre en la base de datos, por lo que ha de adjuntar la siguiente imagen:

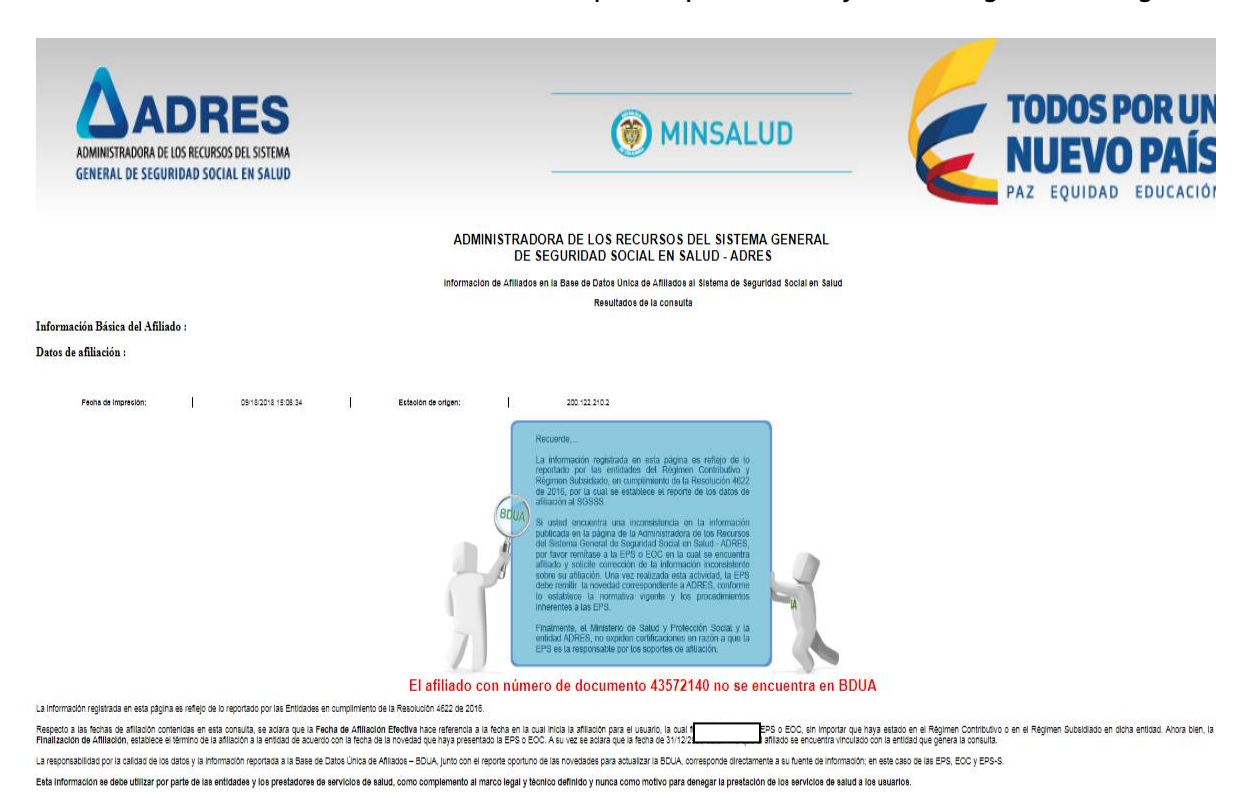

La imagen que aparece en la pantalla, usted la copia en un archivo de Word y la guarda en un PDF con su número de documento, para montarlo en el enlace de inscripción.